## Logujemy się do Microsoft office 365

https://www.office.com/

| Introducing Microsoft 365 Copilot—your copilot for work. Learn more >                                        |
|----------------------------------------------------------------------------------------------------|
| <b>\$</b>                                                                                                    |
| Office is now Microsoft 365                                                                                  |
| The all-new Microsoft 365 lets you create, share and collaborate<br>all in one place with your favorite apps |
| Sign in Get Microsoft 365                                                                                    |
| Sign up for the free version of Microsoft 365 >                                                              |
|                                                                                                    |

W okienku logowania się wpisujemy <pierwsza litera imienia><pierwsza litera nazwiska><nr\_indeksu>@<u>student.uwb.edu.pl</u>

## Przykładem jest Jan Kowalski z indeksem 12345

| Microsoft               |           |      |
|-------------------------|-----------|------|
| Sign in                 |           |      |
| jk12345@student.uv      | wb.edu.pl |      |
| No account? Create on   | e!        |      |
| Can't access your accou | unt?      |      |
|                         | Pack      | Novt |

I klikamy <next>

Otwiera nam się Central Authentication Service (CAS)

| UNIWERSYTET W BIAŁYMSTOKU<br>Centralny serwer uwierzytelniania | UNIWERSYTET W BIAŁYMSTOKU         Centralny serwer uwierzytelniania         ID         Password | UNIWERSYTET W BIAŁYMSTOK         Centralny serwer uwierzytelniani         ID         Password         Sign in | Central Authentication Service |
|----------------------------------------------------------------|-------------------------------------------------------------------------------------------------|----------------------------------------------------------------------------------------------------|--------------------------------|
| Centralny server uwierzytelniania                              | Centralny server uwierzytelniania                                                               | ID     Password       Sign in     Reset password                                                              |                                |
| ID                                                             | ID<br>Password                                                                                  | ID<br>Password<br>Sign in Reset password                                                                      |                                |
| ID                                                             | ID<br>Password                                                                                  | ID Password Sign in Reset password                                                                            |                                |
|                                                                | Password                                                                                        | Password Sign in Reset password                                                                               | ID                             |

Wpisujemy w ID <pierwsza litera imienia><pierwsza litera nazwiska><nr\_indeksu>@student.uwb.edu.pl

## HASŁO jest takie same jak w systemie IRK (rekrutacja)

Po zalogowaniu się, w lewym górnym rogu znajduje się siatka, w której można wybrać aplikacje. *Aplikacja Outlook jest częścią skrzynki pocztowej studenckiej, gdzie można zobaczyć wysyłane informacje.* 

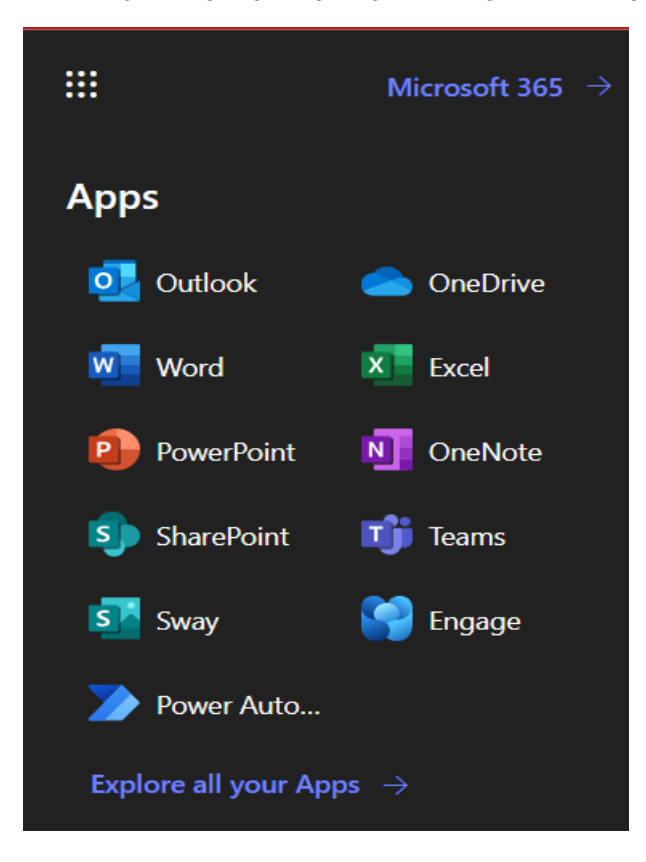